# Customer Portal – Registering and Logging In

### Navigate to the Customer Portal

Copy and paste the following URL into your browser: **flpalmprd.service-now.com/csm** 

Florida PALM Solution Center

## 2 Register an Account

Fill in the required fields and select **Sign Up**. Follow the login instructions to verify your email and set a new password. You will receive two emails: one to verify the email and then another to set the password.

## Don't have an account? Register

## **3** Login to the CSM Portal

4 Authenticate your Login

Type in your registered email address as the User name, and then the Password.

| User name |  |
|-----------|--|
|           |  |
| Password  |  |
|           |  |

Log in

#### Verify your identity

Enter the code sent to your email roXXXXXXX@test.com

6-digit verification code

XXX - XXX

Resend code

Verify

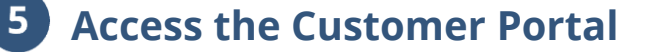

Check your email inbox for the 6-digit

verification code. Type in the code and select

Once the login is authenticated, you will be redirected to the Customer Portal.

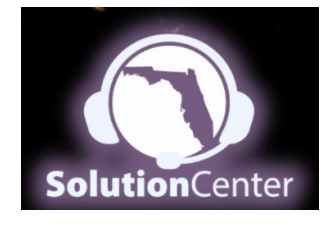

Verify.